## Az új adatvédelmi törvény bevezetése miatti adategyeztetés/-frissítés menete

1. A sportszervezet fő adminisztrátora lépjen be a <u>https://ifa.mlsz.hu</u> oldalra a "sportszervezetek" menü "kapcsolattartók" almenüjébe; (Ha valakinek nem jelenik meg ez a menüpont, akkor nem Ő a sportszervezet fő adminisztrátora!)

| Grassroots programok       | • |
|----------------------------|---|
| Könyvelés elszámolás       | • |
| Sportszervezetek           | - |
| Ügyintézés, adminisztráció | • |
| Versenyeztetés             | Þ |
| Kapcsolattartók            |   |
| Dokumentumok               | - |
| Riportok                   |   |
| Időpont foglaló            |   |
| Üzenetek                   |   |
| HelpDesk                   |   |

2. Az almenün belül megjelenik az alapesetként beállított sportszervezet (több sportszervezetnél is rögzített jogosultság esetén a "keresés" gombbal választható ki a használni kívánt);

| Sportszervezeti kapcsolattartók |            |     |               |            |              |            |                 |         |          |       |
|---------------------------------|------------|-----|---------------|------------|--------------|------------|-----------------|---------|----------|-------|
| Sportszerve                     | zet kódja: |     |               | Név:       |              | Keres      | és              |         |          |       |
| Évad                            | Kód        | Név | Elnöl Képvise | Ügyinté Ké | pviselet típ | Közterület | Közterület jell | Házszám | Beosztás | Státu |
| x                               | x          | x   | xvx           | ▼ X        | ▼ X          | x          | x               | x       | x        | x     |

3. A kiválasztott sportszervezetnél ellenőrizze le, hogy a kapcsolattartóként felsorolt személyek között szerepel-e a sportszervezet elnökének neve;

| Sportszervezeti kapcsolattartók        |            |              |                      |            |                 |      |
|----------------------------------------|------------|--------------|----------------------|------------|-----------------|------|
| Sportszervezet kódja:                  | Név:       | Ke           | eresés               |            |                 |      |
| Évad Kód Név 🖨                         | Elnök?     | Képvisek Ügy | /inté Képviselet típ | Közterület | Közterület jell | Házs |
| X X                                    | x <u> </u> | T X T        | x v x                | X          | x               |      |
| név                                    | Nem        | Nem Ig       | len                  | Békési     | utca            | 3.   |
| nëv<br>nëv                             | Nem        | Nem Ig       | len                  |            |                 |      |
|                                        | 1          |              |                      |            |                 |      |
| $\sim$                                 |            |              |                      |            |                 |      |
| 仑                                      |            |              |                      |            |                 |      |
| Ellenőrizni, hogy<br>megtalálható-e az | elnök neve |              |                      |            |                 |      |
|                                        |            |              |                      |            |                 |      |
|                                        | Oldal      | 11           |                      |            |                 | ,    |

Töröl

Megtekint

Új felvitel

Módosít

A. Amennyiben <u>szerepel</u> az elnök neve a kapcsolattartók között, abban az esetben ellenőrizze le, hogy az elnök neve mellett lévő "Elnök" megnevezésű oszlopban "igen" státusz van-e rögzítve;

| Sportszervezet kódja: |     | Név.  |        | Keresés   |                       |              |                |     |
|-----------------------|-----|-------|--------|-----------|-----------------------|--------------|----------------|-----|
| Évad                  | Kód | Név 🗢 | Elnök? | (épviselć | Ügyinté Képviselet ti | p Közterület | Közterület jel | I F |
| x                     | X   | név   | Nem    | Nem       | Igen                  | Békési       | utca           | 3.  |
|                       |     | név   | Nem    | Nem       | Igen                  |              |                |     |
|                       |     | név   | Nem    | Nem       | laen                  |              |                |     |

- 1) Ha ez "igen"-re van állítva, akkor ezzel kapcsolatosan további teendője nincs;
- 2) Ha nincs "igen"-re állítva, úgy az érintett név sorát kiválasztva, a "módosít" gombra kattintás után felugró ablakban az "Elnök?" melletti cellát "igen"-re kell állítani:

| Elnök?: *     | igen 🔻   |
|---------------|----------|
| Kánvicelő?: * | lnom = l |

majd a menü aljára görgetve a "ment és bezár" gomb megnyomásával kell elmenteni a javított adatállományt;

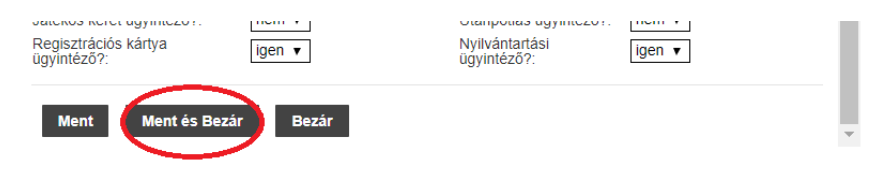

- B. Amennyiben <u>nem szerepel</u> az elnök neve a kapcsolattartók között, abban az esetben az elnök adatait oda rögzíteni szükséges, s az alábbiak szerint kell eljárni:
  - 1) Ha van IFA-kódja az elnöknek, valamint ismertek a személyes adatai:
    - Az "új felvitel" gombra kattintva a kívánt személy IFA-kódját, valamint még egy további személyes adatot beírva – vagy ha nem a kódot adjuk meg, akkor legalább két személyes adat megadása szükséges – a "keresés" gomb (1.) megnyomása után a kívánt személy főbb adatai betöltődnek a táblázatba;

| - Szemelyvalasztó                                                                                                    |                                                                                                    |
|----------------------------------------------------------------------------------------------------|----------------------------------------------------------------------------------------------------|
| A keresés során legalább két, szabadon választo<br>A mezők kitöltésével a keresés a Keresés gomb meg<br>Amennyiben a rendszer egynél több találatot észlel, ú | tt mező megadása kötelezől<br>nyomásával történik.<br>így újabb. telszölegesen választott mező megadása szükséges. |
| Regisztrációs kód:                                                                                                    | Név:                                                                                                    |
| Születési dátum:                                                                                                    | Születési hely:                                                                                                    |
| Anyja neve:                                                                                                    |                                                                                                    |
| 1. Keresés                                                                                                    |                                                                                                    |
|                                                                                                    |                                                                                                    |
| ód:                                                                                                    | Név:                                                                                                    |
| ányítószám:                                                                                                    | Helység:                                                                                                    |
| Inök?: * 2 igen v                                                                                                    | Közterület:                                                                                                    |
| épviselő?: *                                                                                                    | Közterület jellege:                                                                                                |
| épviselet típusa:                                                                                                    | Házszám:                                                                                                    |
| gyintéző?: *                                                                                                    | Telefon:                                                                                                    |
| eosztás                                                                                                    | Telefax:                                                                                                    |
| atusz: * aktív •                                                                                                    | E-mail: *                                                                                                    |
| portszervezet adminisztrátora?: nem 🔻                                                                                                    | 3. Verseny ügyintéző?: nem 🔻                                                                                       |
| zerződés ügyintéző?: nem 🔻                                                                                                    | Licenc ügyintéző?: nem 🔻                                                                                           |
| tékos keret ugyntéző?: nem 🔻                                                                                                    | Utánpótlás ügyintéző?: nem 🔽                                                                                       |
| enisztrációs kártva ügyintéző?: nem 💌                                                                                                    | menuseuseuseuseuseuseuseuseuseuseuseuseuseu                                                                        |

 b) Ezt követően a menüsorban látható adatokat ki kell tölteni, melynél fontos, hogy az "Elnök?" kérdésre, mint ahogy a 3. bek. A. 2) pont esetén, itt is az "igen" státuszt kell beállítani (2.);

| Elnök?: *     | igen 🔻  |
|---------------|---------|
| Kánvicalő?: * | nom - I |

 c) A piros csillaggal (\*) jelölt kötelező adatok (3.) feltöltése után le kell ellenőrizni azok helyességét, majd a menü aljára görgetve a "ment és bezár" gomb (4.) megnyomásával kell elmenteni a felvitt adatállományt;

| Regisztrációs kártya<br>ügyintéző?: | igen ▼ | otanpotas ugymezor.<br>Nyilvántartási<br>ügyintéző?: | igen 🔻 |   |
|-------------------------------------|--------|------------------------------------------------------|--------|---|
| Ment Ment és Bezár                  | Bezár  |                                                      |        | - |

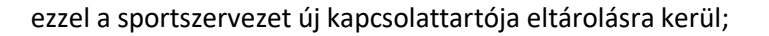

- 2) Amennyiben nincs IFA-kódja az elnöknek, abban az esetben kérjük az érintett – Pest megyei székhelyű – sportszervezetek ügyintézőit, hogy a fenti határidőig a kovacs.krisztian@mlsz.hu e-mail címre szíveskedjenek megküldeni az alábbiakat a kód generálásához:
  - a) a sportszervezet hivatalos elnökének személyi igazolványa mindkét oldalának másolatát;
  - b) az elnök saját, használatban lévő e-mail címét;
  - c) valamint a regisztrálni kívánt elnök 6 hónapnál nem régebbi, igazolványkép-szerű fotóját (.jpg, vagy .jpeg formátumban);
  - a megküldött adatok alapján a kívánt személy (elnök) adatait rögzítjük az IFA-rendszerbe, valamint hozzárendeljük az érintett sportszervezet kapcsolattartóihoz elnökként;
- 4. Ha a kapcsolattartók között felsorolt személyeknél nem, vagy nem csak a valós elnök van beállítva elnökként, úgy az érintett személy sorát kiválasztva a "módosít" gombra kattintva az "Elnök" melletti cellát "nem"-re kell állítani; majd a menü aljára görgetve a "ment és bezár" gomb megnyomásával kell elmenteni a javított adatállományt, és a 3. pontban meghatározottak szerint kell beállítani az elnökre vonatkozó adatokat.

A fenti folyamatok elvégzésével a sportszervezet elnökére vonatkozó alapadatok frissítése/rögzítése teljesítésre kerül.